## Modelowanie z wykorzystaniem programu Petrel

#### III. Tworzenie Modelu 3D

Część 1

#### **Bartosz Papiernik**

Współpraca Grzegorz Machowski Katedra Surowców Energetycznych Wydział Geologii, Geofizyki i Ochrony Środowiska Akademia Górniczo-Hutnicza w Krakowie

## AGH

#### KRAKÓW Kwiecień 2008

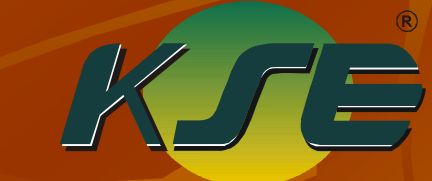

Do opracowania wykładu wykorzystano fragmenty przygotowywanej pracy doktorskiej autora W partiach dotyczących zastosowania programu Petrel wykorzystano rysunki pochodzące z elektronicznej pomocy programu Petrel2007 Wykorzystywane do przygotowania wykładu programy Petrel 2007, Eclipse 100, zostały przekazane na WGGiOŚ AGH jako darowizna przez firmę Schlumerger Logelco Inc. Materiały nie mogą być powielane bez zgody autora

#### Utworzenie modelu 3D Modelowanie strukturalne (MS) dla obszarów o złożonej tektonice

| 🗢 Define model 🛛 🔀                                                                                                    |  |
|----------------------------------------------------------------------------------------------------|--|
| Execute                                                                                                    |  |
| This process step defines and names the model.<br>The model is placed in the models window in the<br>Petrel explorer, and will be indicated with a bold<br>label as active. |  |
| The 'Model' has an empty folder called 'Fault model'<br>where the fault pillars and trends will be stored.                                                                  |  |
| ţ                                                                                                    |  |
| Name of the model: New model                                                                                                    |  |
| 🗇 Icon for the 'Model'                                                                                                    |  |
| icon for the 'Fault model'                                                                                                    |  |
|                                                                                                    |  |
| 🗸 Apply 🔤 🗸 OK 🛝 📈 Cancel                                                                                                    |  |

#### Modelowanie strukturalne (MS) dla obszarów o złożonej tektonice

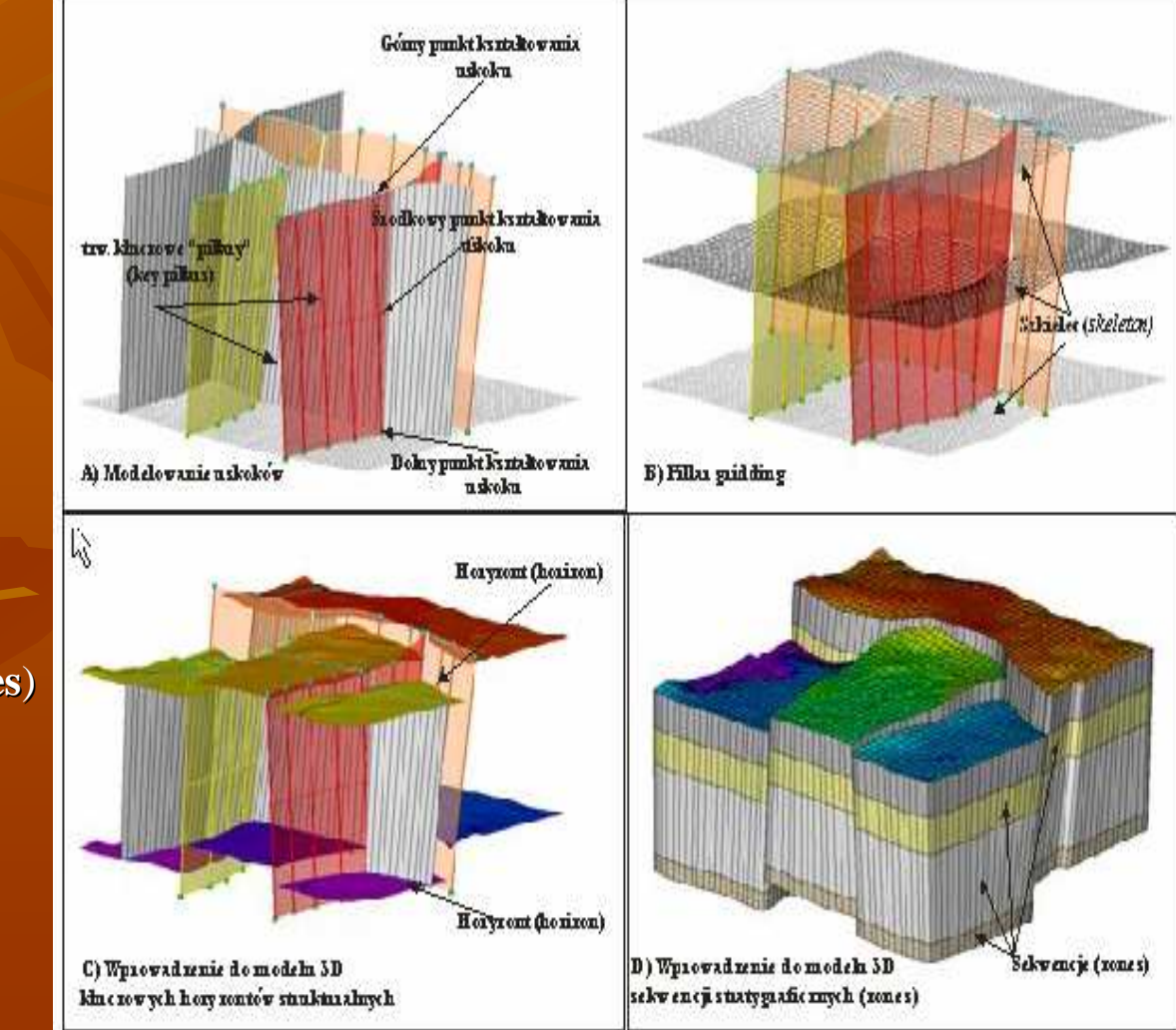

**Obejmuje trzy zasadnicze kroki:** 1) Stworzenie modelu uskoków (**Fault model**)

 2) Obliczenie opartego na nim Szkieletu strukturalnego (skeleton) w wyniku procesu Pillar gridding
 3) Wprowadzenie do modelu granic strukturalnych w postaci tzw. horyzontów (Horizons)
 4) Horyzonty ograniczają od dołu i góry sekwencje geologiczne (Zones) mogą być dzielone na mniejsze jednostki geologiczne (subzoneS)

#### Model uskokowy (Fault model)

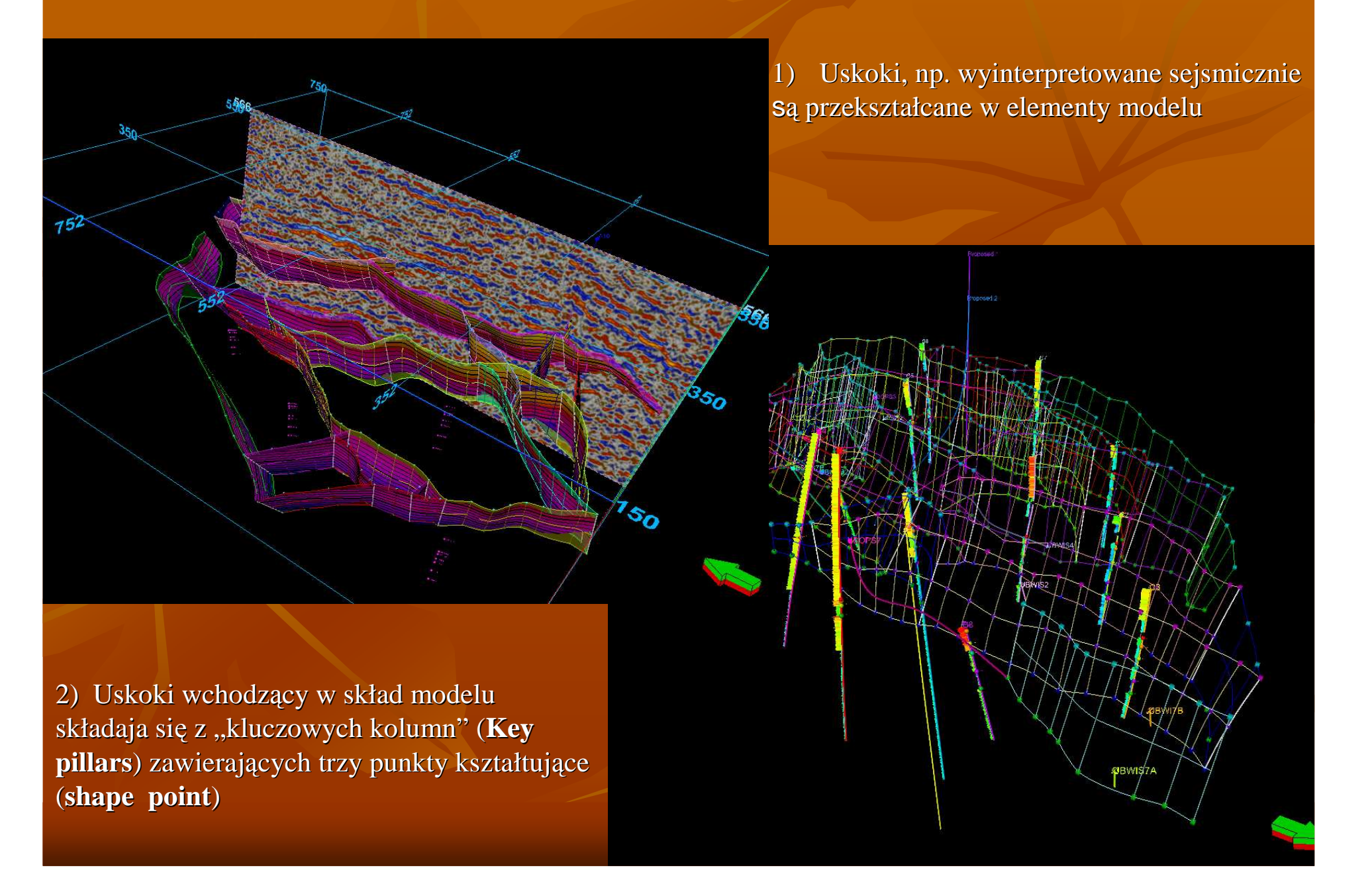

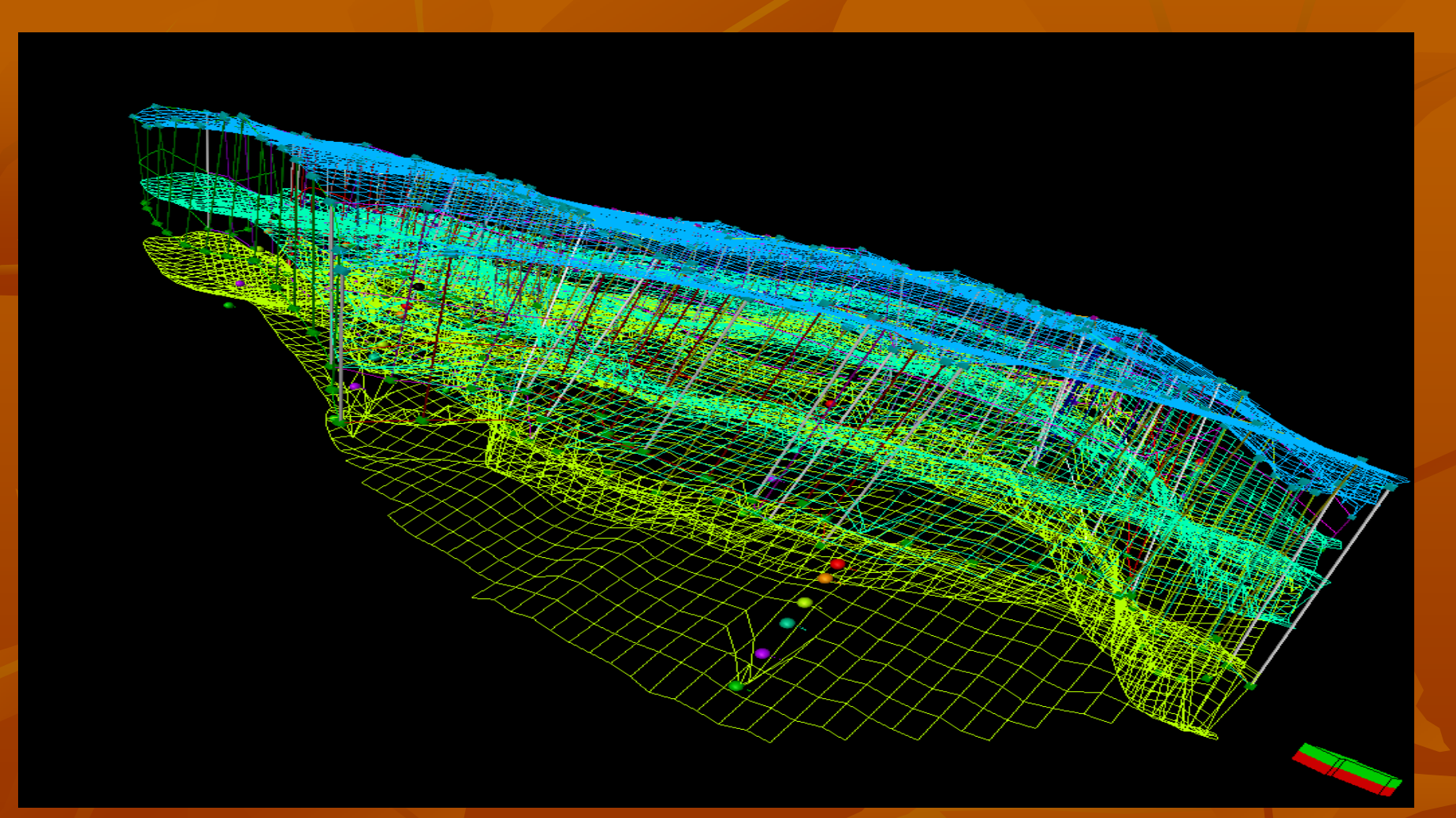

Przez punkty kluczowe (*shape point*) *w* rezultacie procedury *Pillar Gridding* przechodzą trzy modele tzw. szkieletu (*skeleton*)

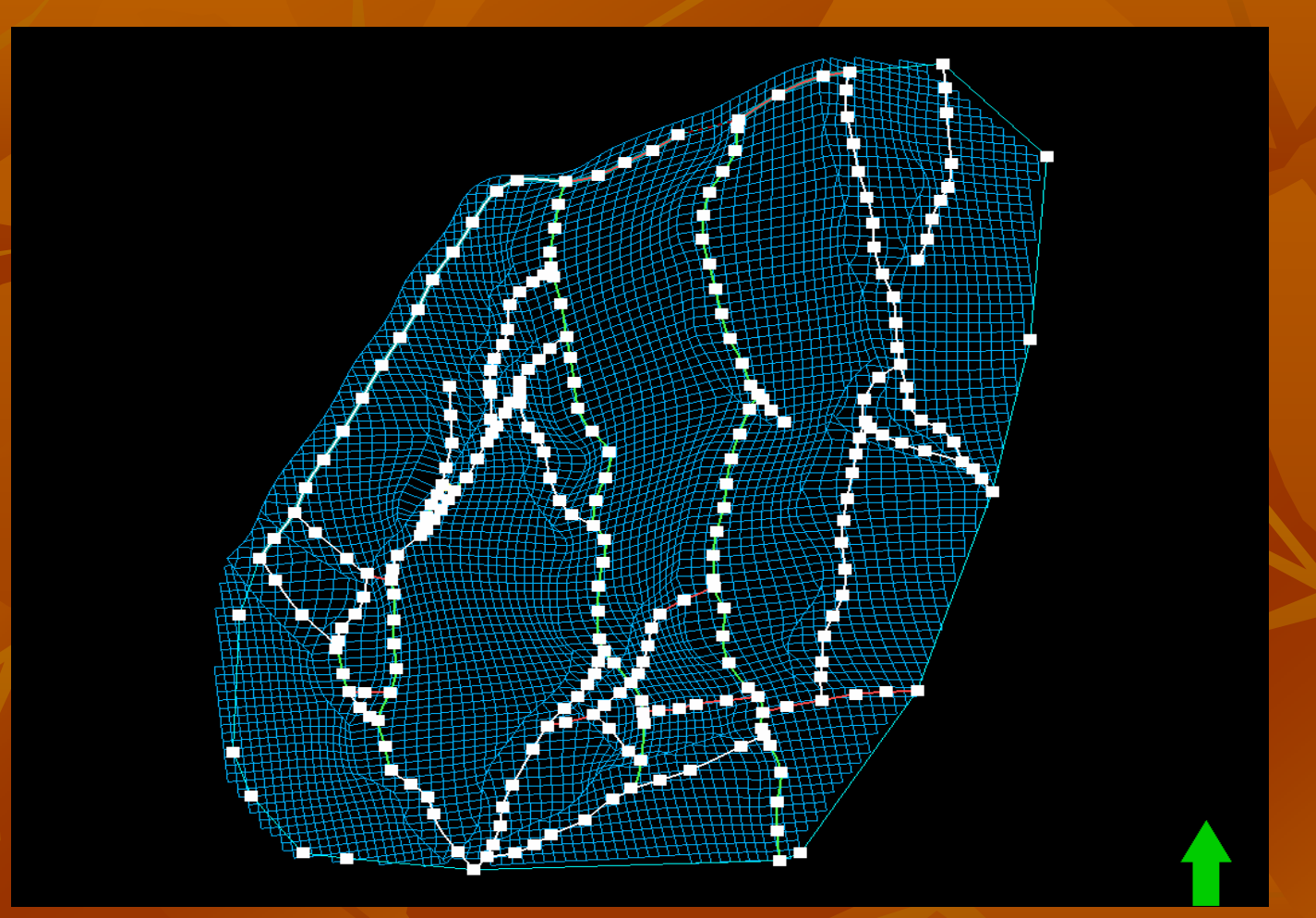

Szkielet i uskoki definiują geometrię poszczególnych kolumn.

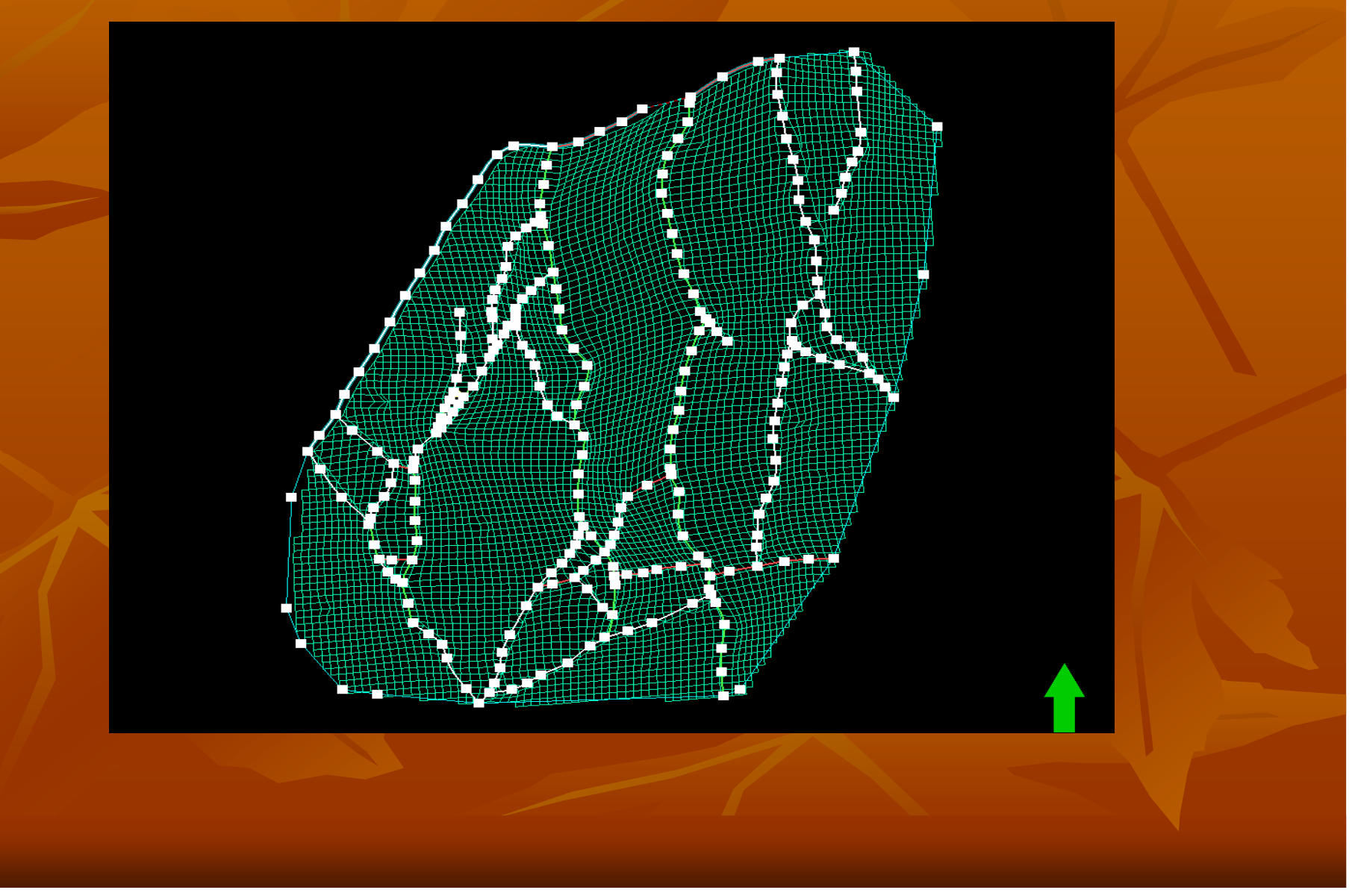

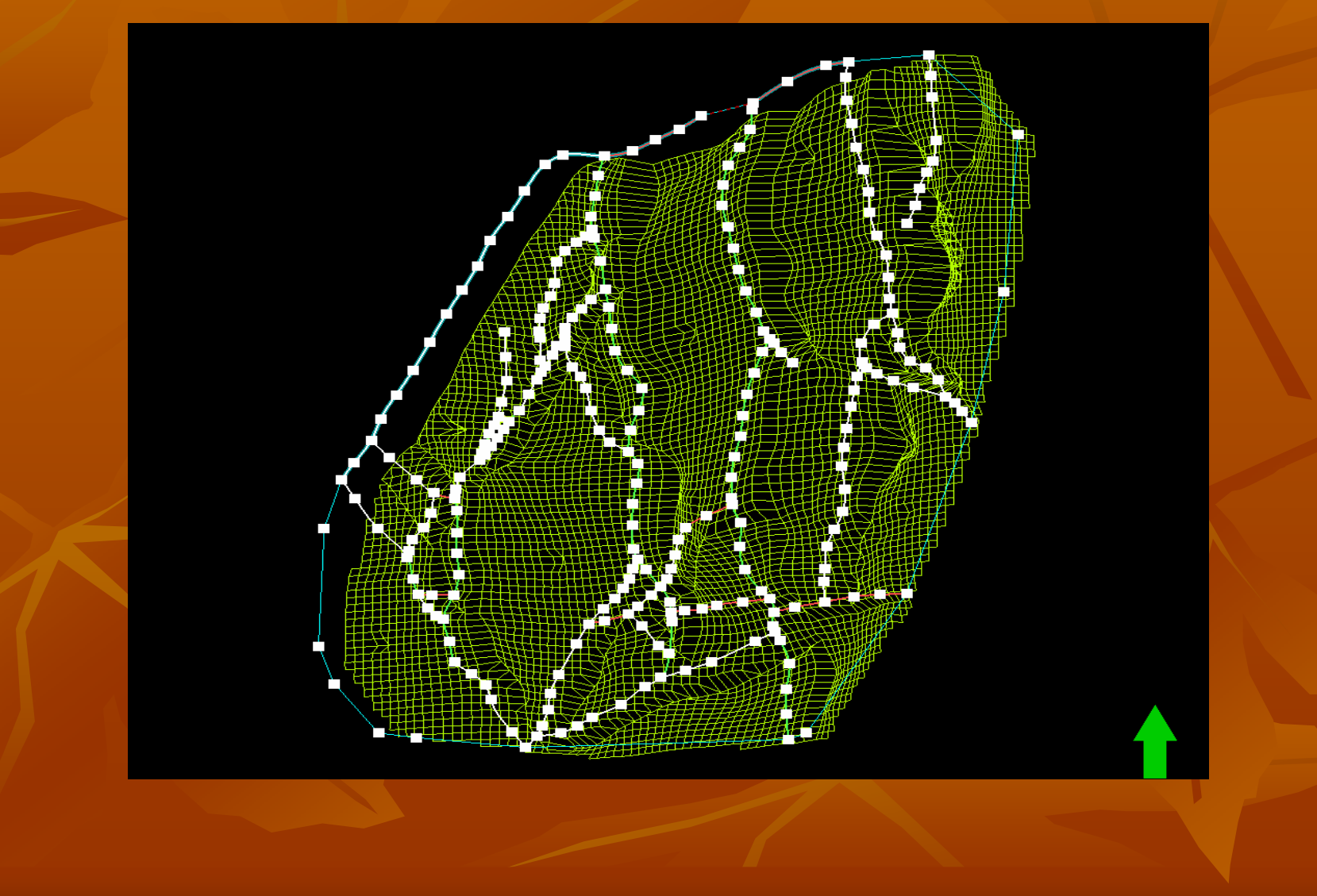

#### **Make Simple Grid**

Proces *Make Simple Grid* mieści się w zakładce *Utilities*. W przypadku prostej budowy geologicznej lub regionalnego modelowania nie wymagającego wprowadzenia uskoków, możliwe jest opracowanie modelu z pominięciem etapu modelowania uskoków (*Fault model*) i związanego z nim etapu *Pillar gridding-u* oraz opracowania horyzontów (*Make horizons*). Model 3D jest wówczas budowany na podstawie gridów 2D powierzchni strukturalnej stropu i spągu warstwy (importowanych jako horyzonty).

| 🗢 🗠 Make simple grid with 'Gullfaks/Gullfaks (DC)' 🛛 🔀                                                                                                    | All the second second s |
|----------------------------------------------------------------------------------------------------|----------------------------------------------------------------------------------------------------|
|                                                                                                    |                                                                                                    |
| <ul> <li>This process creates a grid with no faults:</li> <li>Create new, named: 3D grid</li> <li>Overwrite the active 3D grid</li> <li>Boundary:</li> <li>Poundary:</li> <li>Skeleton only</li> <li>Skeleton only</li> <li>Skeleton only</li> <li>Insert horizons</li> <li>Insert horizons</li> <li>Insert horizons</li> <li>Top limit:</li> <li>Constant</li> <li>I000</li> <li>[Z-value]</li> <li>Z-value]</li> </ul> | This process creates a grid with no faults:     Create new, named: 3D grid   Overwrite the active 3D grid   Boundary:   Point data   Grid size and position   Automatic (from input data/boundary)   Ouser defined:   Ymin: 0   Ymin: 0   Ymin: 1000   Ymin: 1000   Ymin: 50   Yinc: 50   Yinc: 50   Yinc: 50                                                                                                    |
| Apply V OK X Cancel                                                                                                    | Apply V OK X Cancel                                                                                                    |

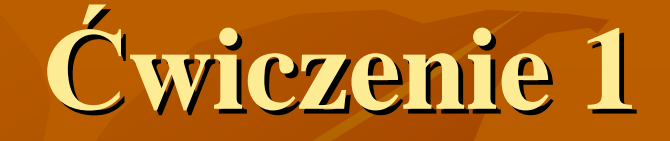

- Policz mapę stropu jury górnej i stropu triasu górnego (wykorzystaj do tego celu uskoki cenomańskie)
- 2) Geometrię modeli pobierz z powierzchni T3-stop-N (katalog SURFACE)
- 3) Używając procedury (Utilities > Make simple grid) zdefiniuj jednowarstwowy model
- 4) Wyświetl powstały grid

### Pionowy podział modelu na sekwencje geologiczne

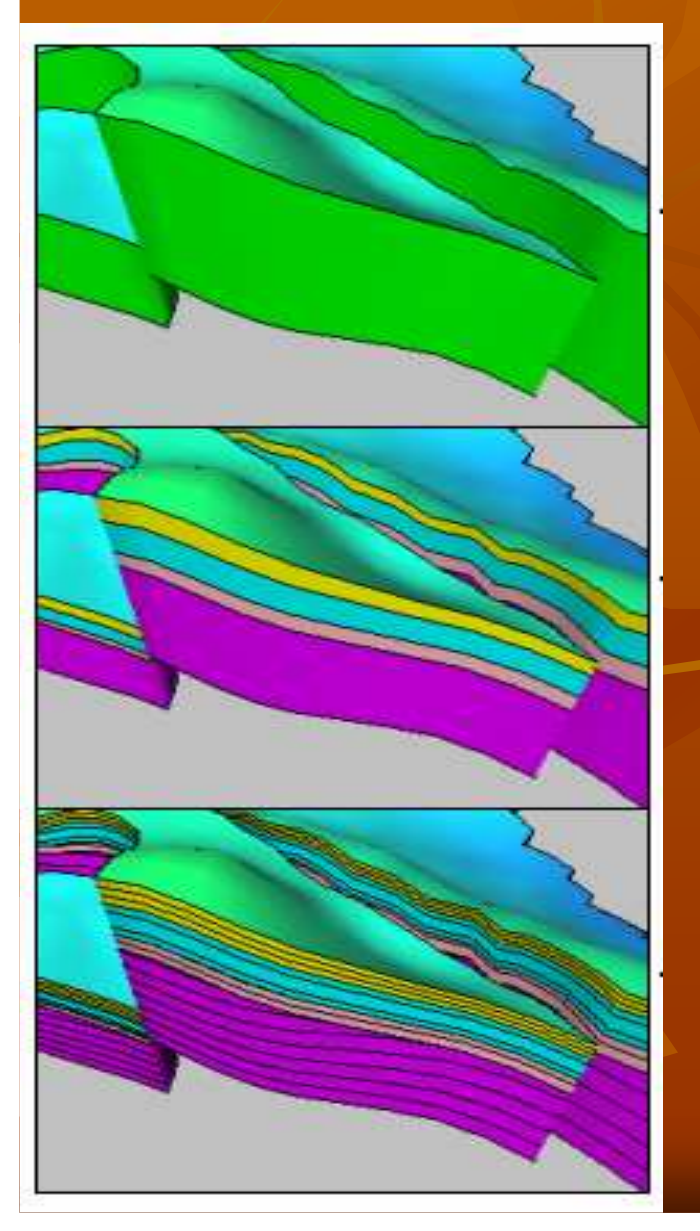

Operacja utwórz horyzonty (Make Horizons) lub po wprowadzeniu powierzchni *Surfaces* do Simple Grida

Operacja utwórz sekwencje (Make zones)

**Operacja utwórz warsty (Layering)** 

#### Pionowy podział modelu na sekwencje geologiczne Etap I – Utwórz horyzonty (Make Horizons)

| 🕶 Mak   | e horizons       | with 'Gul              | faks/Gullf         | aks (DC)' |                      |                                   |                  |          |
|---------|------------------|------------------------|--------------------|-----------|----------------------|-----------------------------------|------------------|----------|
| Horizor | is Settings      | Faults                 | Segments           | Wells     | 🔊 Uncertain          | ty Info                           |                  |          |
| Some    | hints for the ta | NB 🔏 (<br>able: Horizo | 🌇 🕎 🗗              | Conform   | n to: 🔽 Us           | e horizon-fa                      | ult lines: 🔽 Inp | ut: 🔽    |
| Index   | Horizon<br>name  | Conform<br>hor         | to another<br>izon | Status    | Smooth<br>iterations | Use<br>horizon<br>-fault<br>lines | Well tops        | Input #1 |
| 1 🧶     | Base Creta       | No                     | 1                  | 🗸 Done    | 0                    | Yes Yes                           | •                |          |
| 2 🥝     | Top Tarber       | No                     | 1                  | 🗸 Done    | 0                    | Ves 🛛                             | •                |          |
| 3 🦪     | Top Ness         | No                     | 1                  | 🗸 Done    | 0                    | Yes 🖌                             | •                |          |
| 4 🥝     | Top Etive        | No                     | 1                  | 🗸 Done    | 0                    | Yes Yes                           | <b>.</b>         |          |

Dane wejściowe:
Line data (XYZ data) - linie, kontury, przebiegi linii sejsmicznych itp.,
Point data (XYZ data) - dane punktowe, średnie porowatości w odwiertach,
Gridded surfaces (2D maps) - regularne siatki interpolacyjne,tzw gridy 2D – modele powierzchni, uskoków, itp., m.in. Gridy 2D z ZMAP+, Petrela CPS-3 …
Well tops – stropy warstw w odwiertach.

### Proces - Utwórz horyzonty (Make Horizons), zakładka Horizons

| 🎙 Mak                                                                                                    | e horizons      | with 'Gul      | lfaks/Gullf        | aks (DC)' | 142                  |                                   |                   |          |
|----------------------------------------------------------------------------------------------------|-----------------|----------------|--------------------|-----------|----------------------|-----------------------------------|-------------------|----------|
| Horizon                                                                                                    | s) Settings     | Faults         | Segments           | Wells     | 🔊 Uncertain          | ty Info                           |                   |          |
|                                                                                                    | 8               | NB 🔏 (         |                    | 1 13      |                      |                                   |                   |          |
| Some                                                                                                    | hints for the t | able: Horizo   | n type: 🔽          | Conform   | ito: 🔽 Use           | e horizon-fa                      | ault lines: 🚺 Inp | out: 🔽   |
| Index                                                                                                    | Horizon<br>name | Conform<br>hor | to another<br>izon | Status    | Smooth<br>iterations | Use<br>horizon<br>-fault<br>lines | Well tops         | Input #1 |
| 1 🧶                                                                                                    | Base Creta      | No             | 1                  | 🖌 Done    | 0                    | Yes                               |                   |          |
| 2 🥝                                                                                                    | Top Tarber      | No             | 1                  | 🖌 Done    | 0                    | Yes Yes                           | •                 |          |
| Contraction in the local division in the local division in the loc | Top Ness        | No             | 1                  | ✓ Done    | 0                    | Yes                               |                   |          |
| 3 🥪                                                                                                    | TOP Ness        | 11100          |                    |           | 1                    |                                   | <u> </u>          |          |

Zakładka ta pozwala przekształcać dane wejściowe dla kilku horyzontów równocześnie, w arkuszu horyzontów znajdują się następujące pozycje:

- Index oznaczenie liczbowe H.
- Horizon nazwa H.
- Color zadeklarowany kolor H .
- Calculate Pozycja często ukryta, pojawia się po rozciągnięciu okna . Przydatna gdy w modelu trzeba przeliczyć jedną z sekwencji modelu ( np. w rezultacie dopływu nowych danych).

#### Zakładka Horizon S (cd)

| 🕫 Mak   | e horizons       | with 'Gull             | faks/Gullf         | aks (DC)' | 1.00                 |                                   |                  |          |
|---------|------------------|------------------------|--------------------|-----------|----------------------|-----------------------------------|------------------|----------|
| Horizon | s Settings       | Faults                 | Segments           | Wells     | 🔊 Uncertain          | ty Info                           |                  |          |
| Some    | hints for the ta | NB 🔏 (<br>able: Horizo | 🌇 🕎 🗗              | Conform   | ı to: 🔽 Usi          | e horizon-fa                      | ult lines: 🔽 Inp | ut: 🔁    |
| Index   | Horizon<br>name  | Conform hor            | to another<br>izon | Status    | Smooth<br>iterations | Use<br>horizon<br>-fault<br>lines | Well tops        | Input #1 |
| 1 🧶     | Base Creta       | No                     | 1                  | 🗸 Done    | 0                    | Yes                               |                  |          |
| 2 🥘     | Top Tarber       | No                     | 1                  | 🗸 Done    | 0                    | Yes 🗹                             |                  |          |
| 3 🥝     | Top Ness         | No                     | 1                  | 🗸 Done    | 0                    | Ves 🖌                             |                  |          |
| 4 🥝     | Top Etive        | No                     | 1                  | 🖌 Done    | 0                    | ✓Yes                              |                  |          |

#### **Horizon Type:**

- Erosion niższe H, będą obcięte na tym horyzoncie
- **Base** H, leżący wyżej będzie leżał przekraczająco (Onla).
- Discontinuity kombinacja dwóch powyższych typów.
- Conformable H, na ogół zgodne z horyzontami sąsiednim, obcięty na horyzontach wszystkim w/w typów danych
- Conform to Another Horizon stosowany dla rzadkich danych opcja umożliwia wygładzenie modelu i poprowadzenie go w planie zgodnym z inną powierzchnią
- Status New lub Done, nowy H. lub istniejący
- Smooth wygładzanie modelu
- Well tops stropy w otworach
- Input #1 standardowo jedyna kolumna pliku zawierająca dane
- Input #2, Input #3 dodatkowe kolumny z danymi,

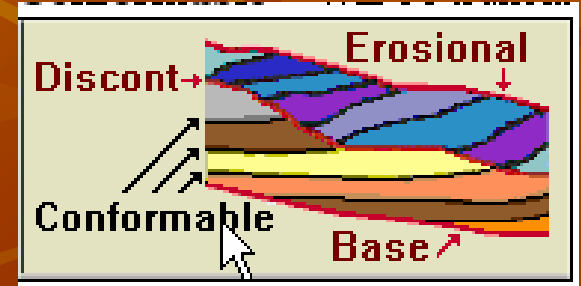

# **Ćwiczenie** 2

- W górnym panelu wejdź w zakładkę Models i wybierz dowolny horyzont
- 2) W dolnym panelu wejdź w (Structural Modelling > Make horizons)
  - W zakładce Horizons zmień ustawienia dla triasu:
    - 1) Przetestuj możliwości zmiany typu horyzontu
    - 2) Możliwość estymacji w opcji **Conform** (Uwaga: liczba wpisywana to index horyzontu, który ma sterować interpolację *Triasu górnego*
    - 3) Zwiększ Smooth Iterations do 10 w obydwu horyzontach
  - Wyświetl wyniki modelowania oraz stropy jury górnej i triasu z odpowiednich plików o rozszerzeniu csv.

Co się zmieniło? Czy zmiany są korzystne? Dlaczego nastąpiły?

#### Zakładka Settings (Make Horizons)

|                                                                                                    |                                                                                                    | ertainty Info     |            |   |
|----------------------------------------------------------------------------------------------------|----------------------------------------------------------------------------------------------------|-------------------|------------|---|
| in gaps in undefined area and 💮 💮 Converge                                                                                                    | towards faults<br>ent gridder                                                                                                    | 2                 |            |   |
| Method O Minimum                                                                                                    | curvature                                                                                                    |                   |            |   |
| lf input data is a surface: 🤕 🥃                                                                                                    | ) Use the surface directly 🎉 🤇                                                                                                    | Convert to points |            |   |
| 🔒 🗹 Locked horizon node                                                                                                    | s influence radius: 2 [cells]                                                                                                    | ?                 |            |   |
| 🧿 🗹 Force horizons to be                                                                                                    | calculated for all segments                                                                                                    | ?                 |            |   |
| Collapse the zones to                                                                                                    | ) zero thickness if diff. is less than:                                                                                                    | 2                 |            |   |
| Allow input data below                                                                                                    | w or above the skeleton grid                                                                                                    |                   |            |   |
| 28 🛄 Toonize all points use                                                                                                    | a (points outside the rault influenci                                                                                                    | ej                |            |   |
| and an annual for a farmer than for the sec                                                                                                    |                                                                                                    |                   |            |   |
| ault resampling from the fault mo                                                                                                    | odel 🦳                                                                                                    |                   |            |   |
| ault resampling from the fault mo                                                                                                    | odel<br>ID number 🔿 By name 🔽                                                                                                    | 1                 | 2          |   |
| ault resampling from the fault mo<br>Match faults by:  By<br>Lock all resampled ho                                                                                                    | odel<br>ID number 🔘 Byname [<br>orizon nodes [ 🗌 Write fau                                                                                                    | It matching log   | d          | 1 |
| ault resampling from the fault mo<br>Match faults by:  By<br>Control Lock all resampled ho<br>pert settings for minimum curva<br>Control Temporary pre-smoot                                                                                                    | odel<br>ID number O By name 👔<br>orizon nodes 👔 🗋 Write fau<br>ature                                                                                                    | It matching log   | à          |   |
| ault resampling from the fault mo<br>Match faults by:  By<br>Control Lock all resampled ho<br>Appent settings for minimum curva<br>Temporary pre-smoot<br>Max allowed difference                                                                                      | odel<br>ID number O By name<br>orizon nodes<br>eture<br>hing, number of iterations:                                                                                                    | It matching log   | 6          |   |
| Ault resampling from the fault mo<br>Match faults by:  By<br>Lock all resampled ho<br>Apprt settings for minimum curva<br>Temporary pre-smoot<br>Max allowed difference<br>Local influence radius                                                                     | odel<br>ID number O By name<br>orizon nodes<br>loture<br>hing, number of iterations:<br>ce in Z-values:<br>1/2 Cell (Recommended)                                                                                                    | It matching log   | 6          |   |
| Ault resampling from the fault mo<br>Match faults by:  By<br>Lock all resampled ho<br>pert settings for minimum curva<br>Temporary pre-smoot<br>Max allowed difference<br>Local influence radius:<br>Local method:                                                    | odel<br>ID number O By name<br>orizon nodes<br>intro write fau<br>ature<br>hing, number of iterations:<br>in Z-values:<br>1/2 Cell (Recommended)<br>Average of points                                                                                                    | It matching log   | \$         |   |
| ault resampling from the fault mo<br>Match faults by:  By<br>Lock all resampled ho<br>spert settings for minimum curva<br>Temporary pre-smoot<br>Local influence radius:<br>Local method:<br>Local point weighting:                                                   | odel<br>ID number O By name<br>orizon nodes<br>iture<br>hing, number of iterations:<br>in Z-values:<br>1/2 Cell (Recommended)<br>Average of points<br>Equal                                                                                                    | It matching log   | \$         |   |
| Ault resampling from the fault mo<br>Match faults by:  By<br>Lock all resampled ho<br>Apert settings for minimum curva<br>Temporary pre-smoot<br>Local influence radius:<br>Local method:<br>Local point weighting:<br>Extrapolation method:                          | ID number       O By name       Image: Contract of the second second sec | It matching log   | <i>i</i> m |   |
| ault resampling from the fault mo<br>Match faults by:  By<br>Lock all resampled ho<br>spert settings for minimum curva<br>Temporary pre-smoot<br>Max allowed difference<br>Local influence radius:<br>Local method:                                                   | odel<br>ID number O By name<br>orizon nodes<br>in Write fau<br>ature<br>hing, number of iterations:<br>in Z-values:<br>1/2 Cell (Recommended)<br>Average of points                                                                                                    | It matching log   | \$         |   |
| Ault resampling from the fault mo<br>Match faults by:  By<br>Lock all resampled ho<br>pert settings for minimum curve<br>Temporary pre-smoot<br>Max allowed difference<br>Local influence radius:<br>Local method:<br>Local point weighting:<br>Extrapolation method. | ID number       By name       Image: Contract of the state of the state o | It matching log   | Jm<br>Jre  |   |

#### Zakładka Settings (Make Horizons)

- Wybór algorytmu do estymacji grida:
  - Convergent Gridder
  - Minimum Curvature (szczegóły: patrz wcześniejsze wykłady)
- Panel: Other Settings
- Locked horizon nodes: użytkownik może zablokować niektóre węzły modelu 3D, np. wyniki ręcznej interpretacji w strefie przyuskokowej
- Force horizons to be calculated: wymuszenie estymacji nawet w strefach, gdzie nie ma danych
- Collapse the zones to zero thickness: jeśli H. ma miąższość mniejszą niż określona program redukuje ją do zera, obniżając wyższy horyzont do powierzchni erozji
- Iconize all points used: przy aktywacji tej opcji program generuje zbiór punktów wykorzystanych do estymacji
- Panel: Fault Re-sampling from the Fault Model
- Pozwala określić sposób dopasowania modelu uskokowego (Fault Model) do horyzontów (Horizons)

### Zakładka Faults (Make Horizons)

Zakładka umożliwia zdefiniowanie typu uskoku, dystansu uśredniania, stopnia wygładzenia strefy przyuskokowej, możliwość występowania uskoków nożycowych itp. Cechy te można zindywidualizować dla poszczególnych uskoków.

| orizons Settings Faults Seg<br>Use default<br>Active fault<br>Growth fault                                                                                                    | ments Wells Disp | Uncertainty Info<br>lacement:<br>lin: 0 |         |
|----------------------------------------------------------------------------------------------------|------------------|-----------------------------------------|---------|
| Fault name                                                                                                    | Distance         | Displacement                            |         |
| Gefault for all faults     Default for each fault     Gefault for each fault     Gefault for each fault     Gefault for each fault     Gefault for each fault     Gefault for each fault     Gefault for each fault     Gefault for each fault     Gefault for each fault     Gefault for each fault | 100              | Smooth N: 5, Hinge                      |         |
| E Top Etive                                                                                                    |                  |                                         |         |
| Boundary Fault West                                                                                                    | 100              | Smooth N; 5, Hinge                      |         |
| Main Fault West 2                                                                                                    | 100              | Smooth N; 5, Hinge                      |         |
| Main Fault West 3                                                                                                    | 100              | Smooth N; 5, Hinge                      |         |
| Main Fault NS 1                                                                                                    | 100              | Smooth N; 5, Hinge                      |         |
| Main Fault East 2                                                                                                    | 100              | Smooth N; 5, Hinge                      |         |
| Main Fault West 1                                                                                                    | 100              | Smooth N; 5, Hinge                      |         |
| Main Fault NS 2                                                                                                    | 100              | Smooth N. S. Hinge                      |         |
| Main Fault East 1                                                                                                    | 100              | Smooth Nr. 5, Hinge                     |         |
| Minine cours                                                                                                    | 100              | Smooth N. 5. Hinge                      |         |
| Main Fault NE                                                                                                    | 100              | Smooth N: 5, Hinge                      |         |
| Boundary Fault                                                                                                    | 100              | Smooth N: 5, Hinge                      |         |
| Branched Fault NW                                                                                                    | 100              | Smooth N: 5. Hinge                      |         |
|                                                                                                    | 100              |                                         | 🔀 Cance |

### Zakładka Faults (Make Horizons)

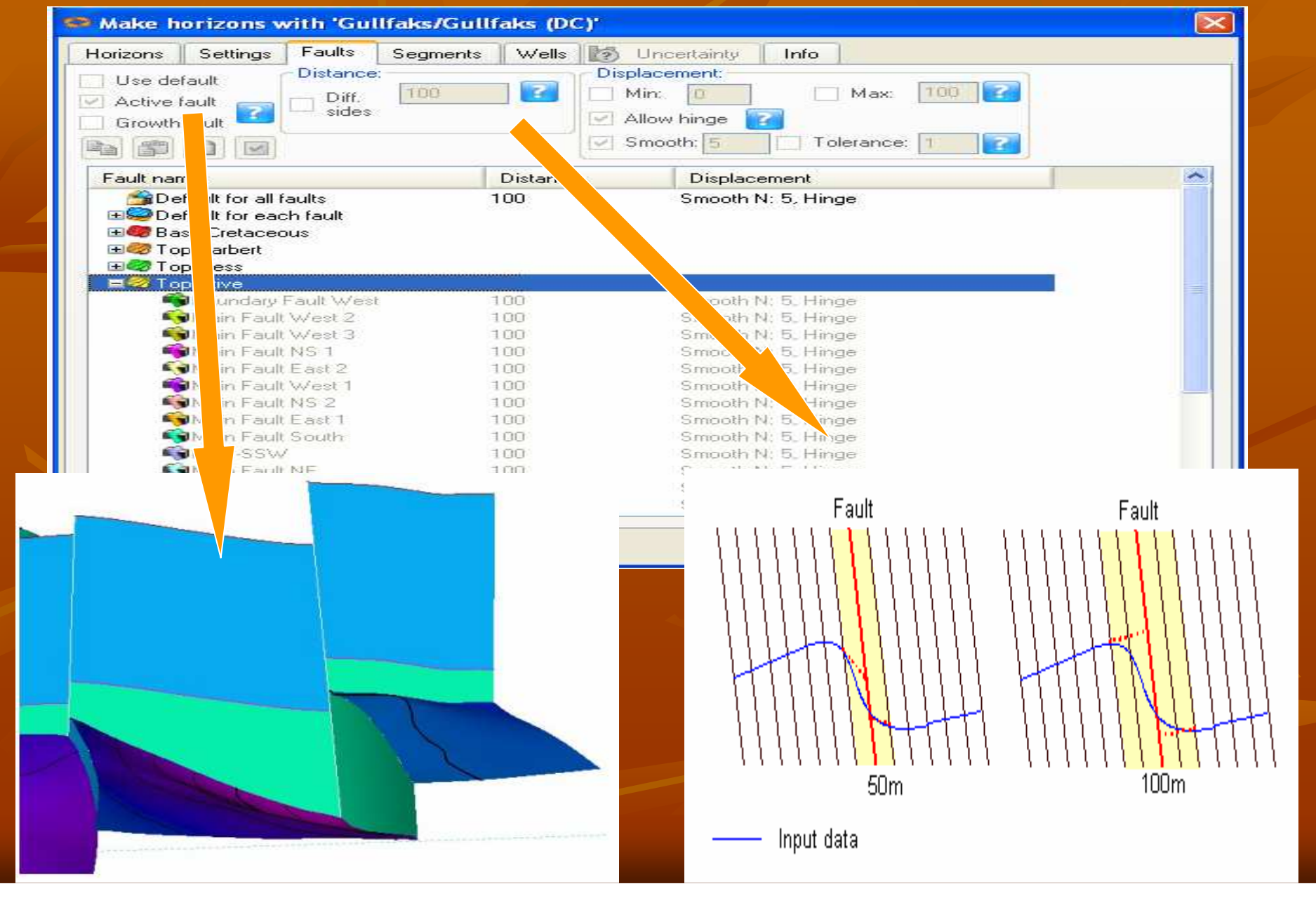

#### Zakładka Wells (Make Horizons)

- Zakładka umożliwia dowiązanie stratygrafii w odwiertach do horyzontów. Pozwala również na ilościowe raportowanie błędów
- Well adjustment (dopasowanie odwiertów)
- Procedura dopasowania nie różni się prawie od używanej w procesie Utilities -> Make/Edit Surface
- (Brak dopasowania, tylko komórki przebite przez odwiert, cały model, tylko jeden segment modelu

#### Wybór opcji:

- Correct all cells penetrated by a well accurate.
- Adjust for missing well tops and zone log Umożliwia poprawne dopasowanie miąższości w odwiertach, w których profil stratygraficzny jest niepełny

**Use Zone logs:** Opcja ta zapobiega przecinaniu horyzontów między odwiertami. By ją wykorzystać trzeba stworzyć **Zone logs** na wcześniejszym etapie pracy

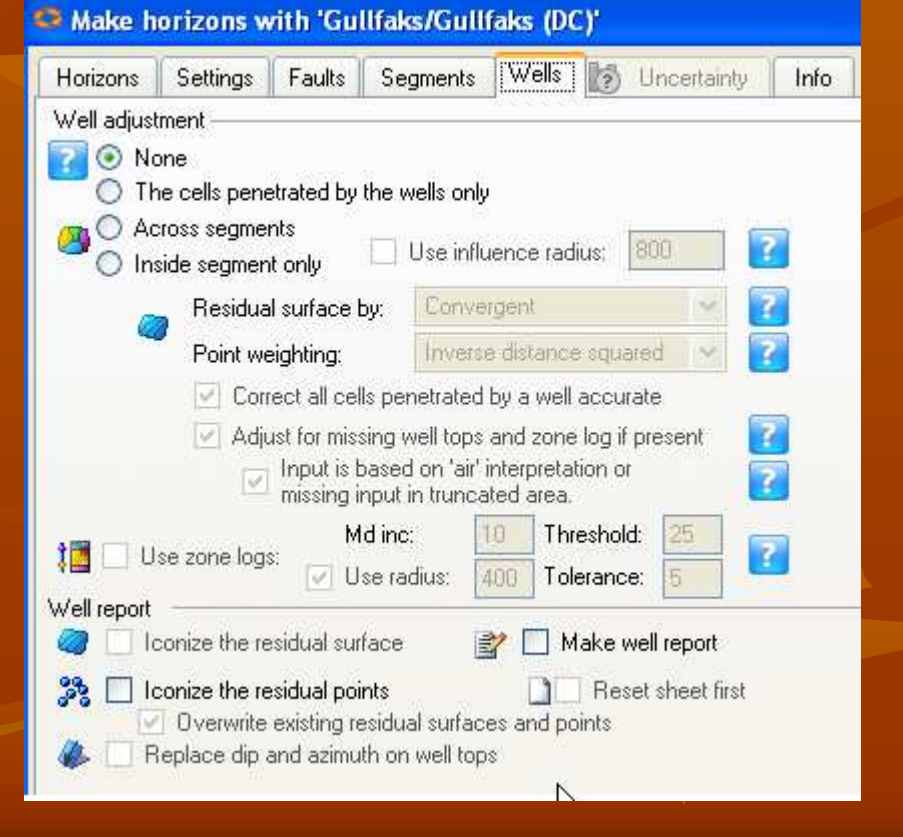

#### Zakładka Wells (Make Horizons)

Przykłady modeli wykonanych bez wykorzystania **Adjust for missing** well tops and zone log

Przykłady modeli wykonanych z wykorzystaniem Adjust for missing well tops and zone log

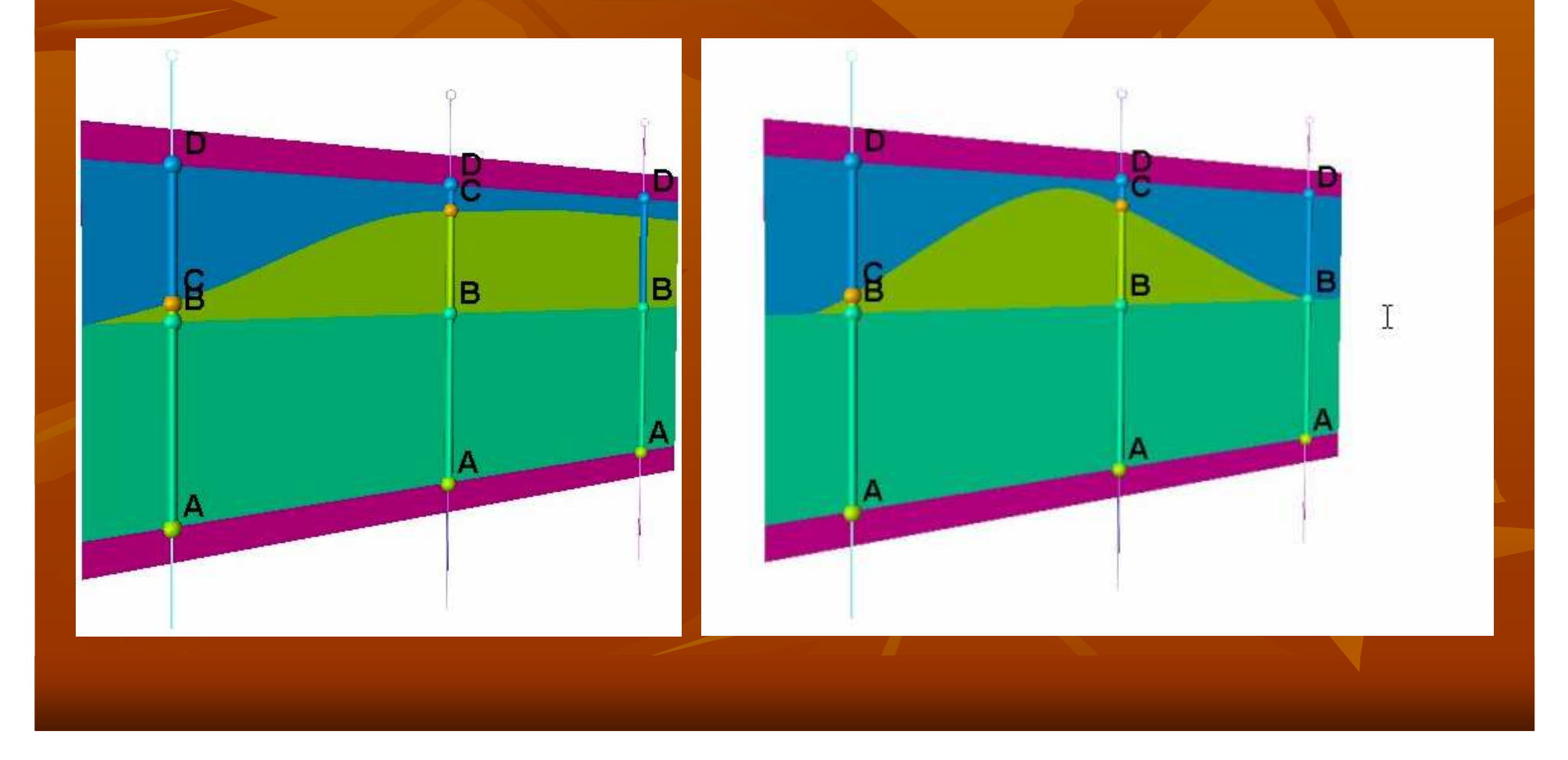

## **Ćwiczenie 3**

- 1) Przekształć pliki typu Well top (stropy J3 i T3) w Pointsety (kolumna Z)
- 2) W zakładce Horizons w pozycje Well Tops wprowadź odpowiednie Pointsety
- 3) Wejdź do zakładki Wells (Przetestuj dowiązanie
  - tylko komórek przebitych przez odwiert,
  - Across segment
    - Z algorytmem Moving Average
- Czy coś się zmieniło?
- Co?
- Jaka jest tego przyczyna?

#### Zakładka Uncertainty (Make Horizons)

- Zaawansowana opcja umożliwiająca statystyczne szacowanie błędu interpretacji strukturalnej
- The principle for including structural uncertainty in Petrel is to identify the possible error representing one standard deviation and to multiply that error with a stochastic surface with values around zero, which again will be added to the base case surface. In other words:
- Sr = Sbc + U1s \* Usgs
- Sr realizacja powierzchni strukturalnej
- Sbc podstawowy (deterministyczny) model powierzchni ,
- U1s powierzchnia lub stała reprezentująca błąd odchylenia standardowego
- Usgs stochastycznie policzona powierzchnia błędu.

|                                      | ?         |
|--------------------------------------|-----------|
|                                      |           |
| Variogram: Variogram type: Sill: 1.0 |           |
| Get Gaussian 📝 Nugget: 0.001         |           |
| Anisotropy range and orientation:    | je        |
| Major dir: Minor 🞝                   | -90<br>45 |
| Range: 5000 5000                     | 0         |
| Azimuth: 0                           | 45        |

#### Zakładka Segments (Make Horizons)

- Umożliwia wybór segmentów, które będą przetwarzane w model.
- Segment to część modelu położona między dwoma uskokami

## **Ćwiczenie** 4

- Przekształć Horizont w Surface (ustaw kursor na nazwie Horyzontu)
- Kliknij prawym klawiszem myszy
- Przekształć H w Surface
- Plik pojawi się w zakładce Input
- Ustaw kursor na powstałym pliku, kliknij prawym klawiszem myszy.
- W otwartym oknie wejdź do zakładki Operations –> Arithmetic
- Wykonaj odejmowanie (odjmij pierwotną powierzchnię stropu T3)
- Obejrzyj wynik odejmowania